### **Converting State Plane Coordinates to Latitude and Longitude**

1. In MicroStation, go to **Applications> Geopak> Survey> Survey** and on the Survey menu bar go to **Geometry> Conversions >Geodetic** This will bring up the **Geodetic Coordinate Conversions** dialog box.

| 📕 Geodetic Coordinate Conversions                                                                                |                                 |                                                                            |  |  |
|----------------------------------------------------------------------------------------------------|---------------------------------|----------------------------------------------------------------------------|--|--|
| <u>File</u> <u>G</u> eographic Coordinate Systems                                                                |                                 |                                                                            |  |  |
| Source System                                                                                                    |                                 | Target System                                                              |  |  |
| System Name : EPSG:2274                                                                                          |                                 | System Name : LL84                                                         |  |  |
| NAD83 / Tennessee (ftUS)                                                                                         |                                 | WGS84 Lat/Long's, Degrees, -180 ==> +                                      |  |  |
| Projection : LM                                                                                                  | © Ela                           | Projection : LL                                                            |  |  |
| System Units : Foot [1]                                                                                          | GPK File                        | System Units : DEGREE [51]                                                 |  |  |
| Vertical Datum : NAVD 88 ▼<br>Vertical Units : USFoot ▼                                                          | DEM                             | Vertical Datum : NAVD 88  Vertical Units : USFoot                          |  |  |
| Source Point           Name :         Store           North :         0.000000           East :         0.000000 | Convert Convert Convert Convert | Target Point<br>Name :<br>Lat : 34 09 12.47637 N<br>Lon : 92 30 31.19537 W |  |  |
| Height : 0.000000                                                                                                |                                 | Height : 0.000000                                                          |  |  |
|                                                                                                    |                                 | Display in Output Window                                                   |  |  |

The Source System should be set automatically from the DGN file coordinate system settings and the Target System may already be set as well. If your systems are not set as shown above, go to the drop down option **Geographic Coordinate Systems> Select**.

The Select Geodetic Data dialog opens.

| Select Geodetic Data                                                                                |  |
|----------------------------------------------------------------------------------------------------|--|
| V Use Model Coordinate System For Source<br>Source : EPSG:2274<br>NAD83 / Tennessee (ttUS)          |  |
| Use Model Coordinate System For Target<br>Target : LL84<br>WGS84 Lat/Long's, Degrees, -180 ==> +180 |  |
| Geoid Model : Use Projection  Positive East Bin File/Path : roStation\GeoCoordinateData\Geoid\USA   |  |
| <u>OK</u> Cancel                                                                                    |  |

Select the "..." buttons to the right to set the Source & Target coordinate systems.

## 2. Source System:

If not set automatically, set the Source System to EPSG 2274 – NAD83 / Tennessee (ftUS)

| 🖳 Select Source System                                     |                           |                                          |
|------------------------------------------------------------|---------------------------|------------------------------------------|
| Library Search                                             |                           |                                          |
| 🗼 😥 North Carolina                                         | Coordinate System         | *                                        |
| 😥 😥 North Dakota                                           |                           | EB00 2074                                |
| 📄 👘 🗊 Ohio                                                 | Name                      |                                          |
| 庄 👘 📁 Oklahoma                                             | Description               | NAD837 Tennessee (ITUS)                  |
| 📄 🔅 👘 📁 Oregon                                             | Projection                | Eampert Conformal Conic                  |
| 🗄 👘 📁 Pennsylvania                                         | Source                    | EPSG V6 [Large and medium scale topograp |
| 🖶 💬 Puerto Rico and Virgin Islands                         | Circle Clandered Decellel |                                          |
| 🗼 💬 Rhode Island                                           | First Standard Parallel   | 36 23 UU.UUUU N                          |
| 🖶 👘 📁 South Carolina                                       | Second Standard Parallel  | 35 15 UU.UUUU N                          |
| 😟 😥 💬 South Dakota                                         | Origin Longitude          | 36 UU UU.UUUU W                          |
| 📄 👘 📁 Tennessee                                            |                           | 34 20 00.0000 N                          |
|                                                            | False Easting             | 1968500                                  |
| EPSG:2204 - NAD27 / Tennessee                              | False Northing            | 0                                        |
|                                                            | Quadrant                  | Positive X and Y                         |
|                                                            | Minimum Longitude         | 00°00'00.0000'E                          |
|                                                            | Maximum Longitude         | 00°00'00.0000"E                          |
|                                                            | Minimum Latitude          | 00°00'00.0000''N                         |
| EPSG:2915 - NAD83(HARN) / Tennessee (tUS)                  | Maximum Latitude          | 00°00'00.0000'N                          |
|                                                            | Datum                     |                                          |
| EPSG:2843 - NAD83(HARN) / Tennessee                        | Datum                     | **                                       |
| EPSG:102336 - NAD 1983 HARN StatePlane Tennessee FIPS 4100 | Name                      | EPSG:6269                                |
| EPSG:102736 - NAD 1983 StatePlane Tennessee FIPS 4100 Feet | Description               | North American Datum 1983                |
| EPSG:32036 - NAD27 / Tennessee                             | Source                    | EPSG V6 No transformation [EPSG]         |
| EPSG:32136 - NAD83 / Tennessee                             | E                         |                                          |
| 📄 💮 😥 Texas                                                | Ellipsoid                 | ^                                        |
| 📄 🗼 😥 Utah                                                 | Name                      | EPSG:7019                                |
| 🕂 🕀 🔁 Vermont                                              | Description               | GRS 1980                                 |
| 🗼 👘 📁 Virginia                                             | Equatorial Radius         | 6378137                                  |
| 🗄 👘 📁 Washington                                           | Polar Radius              | 6356752.31414                            |
| 😥 👘 📁 West Virginia                                        | Eccentricity              | 0.081819191043494652                     |
| 🗄 👘 📁 Wisconsin                                            | Source                    | EPSG, Version 6 [EPSG]                   |
|                                                            |                           |                                          |
| 🗄 👘 📁 Others                                               | Vertical Datum            | *                                        |
| EPSG:2163 - US National Atlas Equal Area                   | Vertical Datum            | North Amorican Victical Datum -6 1000    |
| EPSG:102008 - North America Albers Equal Area Conic        | vertical Datum            | North American Vertical Datum of 1988    |
| EPSG:102009 - North America Lambert Conformal Conic        | <b>~</b>                  |                                          |
| ۰ III ا                                                    |                           |                                          |
|                                                            |                           |                                          |
| Ok Cancel                                                  |                           |                                          |
|                                                            |                           |                                          |

Double click the desired coordinate system or select and click **OK**.

#### 3. Target System:

## If not set already, set the Target System to LL84 – WGS84 Lat/Long's Degrees. -180 ==> +180

| Select Target System                                                                          |   |                   |                                       |
|-----------------------------------------------------------------------------------------------|---|-------------------|---------------------------------------|
| ibrary Search                                                                                 |   |                   |                                       |
| 🗄 👘 📁 Indian Ocean                                                                            | - | Coordinate System |                                       |
| i midle East                                                                                  |   | Name              | 11.84                                 |
|                                                                                               |   | Description       | WGS84 Lat / ong's Degrees -180 ==> +1 |
|                                                                                               |   | Projection        | Geographic (Latitude/Longitude)       |
| E South America                                                                               |   | Source            | Mentor Software                       |
| World                                                                                         |   | Units             | Degree                                |
| E Coordinate Systems Based upon Unknown datums                                                |   | Origin Longitude  | 00°00'00.0000"E                       |
| LL - Generic Lat/Long's, Degrees, -180 ==> +180                                               |   | Minimum Longitude | 00°00'00.0000"E                       |
| LL-2/U - Generic Lat/Long's, Degrees, -2/U ==> +2/U                                           |   | Maximum Longitude | 00°00'00.0000"E                       |
| LL-360 - Generic Lat/Long's, Degrees, 0 ==> +360                                              |   | Minimum Latitude  | 90°00'00.0000"S                       |
| LL/2 - WG5/2 Lat/Long's, Degrees, -180 ==> +180                                               |   | Maximum Latitude  | 90°00'00.0000"N                       |
| WDLL West Destine Canada Lat / Lands Destroya 100 > 100                                       |   |                   |                                       |
| WPLL - West Positive Generic Lat/Long s, Degrees, -180 ==> +180                               |   | Datum             |                                       |
| WPLL27 - West Positive NAD27 Lat/Long's, Degrees, -160 ==> +160                               |   | Name              | WGS94                                 |
| WPLL05 - West Positive WAD05 Lat/Long's, Degrees, -100 ==> +100                               |   | Description       | World Goodatic System of 1994         |
| WFLL04 - West Fostive WG304 Lat/ Long S, Degrees, -100 ==> +100<br>EDCC-4170 Dulkawa 1042(02) |   | Source            | IIS Defense Manning Agency, TR-8350.2 |
| EPSG:4170 - Fulkovo 1942(03)                                                                  |   | Jource            | 05 Derense Mapping Agency, The0550.2  |
| Erso.4175*Fukovo 1342(36)     Parametron Zemo 1990 I L - PZ-90                                |   | Ellipsoid         |                                       |
| EDCC-4740 - D7.90                                                                             |   | •                 |                                       |
| CRS:27 - GCS - NAD 27 for Web Map Server use                                                  |   | Name              | WG584                                 |
| CRS:83 - GCS - NAD 83 for Web Map Server use                                                  | = | Description       | World Geodetic System of 1984         |
| CRS:84 - GCS - WGS 84 for Web Map Server use                                                  |   | Equatorial Radius | 63/813/                               |
| EPSG:27, GCS, NAD 27 (use CBS:27) for Web Man Server use                                      |   | Polar Radius      | 6356752.3142                          |
| EPSG-83 - GCS - NAD 83 (use CRS-83) for Web Map Server use                                    |   | Eccentricity      | 0.081819190928906743                  |
| EPSG:84 - GCS - WGS 84 (use CRS:84) for Web Map Server use                                    |   | Source            | US Defense Mapping Agency, TR-8350.2  |
| EPSG-900913 - Virtual Earth World Mercator on a Sobere                                        |   |                   |                                       |
| WGS72-TRE LL - WGS 72RE                                                                       |   |                   |                                       |
| EPSG:4324 - WGS 72BE                                                                          |   |                   |                                       |
| EPSG-4276 - GCS NSWC 97 2                                                                     |   |                   |                                       |
| EPSG-4322 - WGS 72                                                                            |   |                   |                                       |
| EPSG-4326 - WGS 84                                                                            |   |                   |                                       |
|                                                                                               |   |                   |                                       |
|                                                                                               |   |                   |                                       |
| Uncategorized - Coordinate Systems not in any group                                           |   |                   |                                       |
| - energenzee oooranato oyatana natin'any group                                                | - |                   |                                       |
| ۱۱ (III)                                                                                      |   |                   |                                       |
|                                                                                               |   |                   |                                       |
| Ok Cancel                                                                                     |   |                   |                                       |
| Cuitor                                                                                        |   |                   |                                       |

Double click the desired coordinate system or select and click **OK**.

- 4. In the **Geodetic Coordinate Conversions** dialog, click on the **Point** option.
- 5. Set Vertical Datum under Source and Target to NAVD 88.
- 6. Set the **Vertical Units** to **USFoot**.
- 7. Enter state plane north and east coordinates you wish to convert under **Source Point**.
- 8. Set translation option in center to **Convert**.
- 9. Once all settings are made click on the top **Convert** button to generate latitude and longitude for the state plane coordinate values.

| 📕 Geodetic Coordinate Conversions          |                             |                                       |  |  |
|--------------------------------------------|-----------------------------|---------------------------------------|--|--|
| File <u>G</u> eographic Coordinate Systems |                             |                                       |  |  |
| Source System                              |                             | Target System                         |  |  |
| System Name : EPSG:2274                    |                             | System Name : LL84                    |  |  |
| NAD83 / Tennessee (ftUS)                   |                             | WGS84 Lat/Long's, Degrees, -180 ==> + |  |  |
| Projection : LM                            | © Ela                       | Projection : LL                       |  |  |
| System Units : Foot [1]                    | GPK File                    | System Units : DEGREE [51]            |  |  |
| Vertical Datum : NAVD 88                   | DEM                         | Vertical Datum : NAVD 88              |  |  |
| Vertical Units : USFoot                    |                             | Vertical Units : USFoot               |  |  |
| Source Point                               | Convert                     | Target Point                          |  |  |
| Name : Store                               | <ul> <li>Inverse</li> </ul> | Name :                                |  |  |
| North : 608251.434400                      | Convert >                   | Lat : 36 00 10.10543 N                |  |  |
| East : 1789592.567200                      | < Convert                   | Lon: 86 36 17.47781 W                 |  |  |
| Height : 0.000000                          |                             | Height : 0.000000                     |  |  |
|                                            |                             | Display in Output Window              |  |  |

10. A text window will appear with the results of the conversion. To save these results to a text file, go to **File> Save** in the Geodetic Coordinate Conversions dialog, browse to your project folder and give the file a name.

| 📕 Geodetic Conversion Output                                                                                                    |
|----------------------------------------------------------------------------------------------------|
| Source Point<br>System [NAD83 / Tennessee (ftUS)] Vertical Datum [NAVD 88]<br>Latitude [ 36 00 10.10543 N] Longitude [ 86 36 17.47781 W] Elevation(Z) [0.0000] [US Survey Foot]<br>North [608251.4344] East [1789592.5672] [Foot]<br>Scale Factor [NA] Convergence Angle [NA]<br>Geoid Height Not Computed.<br>Elevation Factor [1.000000000] Combined Factor [NA]<br>Target Point<br>System [WGS84 Lat/Long's, Degrees, -180 ==> +180] Vertical Datum [NAVD 88]<br>Latitude [ 36 00 10.10543 N] Longitude [ 86 36 17.47781 W] Elevation(Z) [0.0000] [US Survey Foot] |
|                                                                                                    |

11. To clear the text window for another conversion go to **File> New**.

#### Note:

To convert from latitude and longitude to state plane coordinates, use a blank space between degrees, minutes and seconds under **Target Point** and use the bottom Convert button.

## **Converting Latitude and Longitude Coordinates to Decimal Degrees with Google Maps**

#### **Example:**

Enter latitude of 36°09'55.23" N and longitude 86°46'49.83" W to the search box without degree, minute and second as shows below then click search. The decimal degrees appear at the bottom of the image underlined in red.

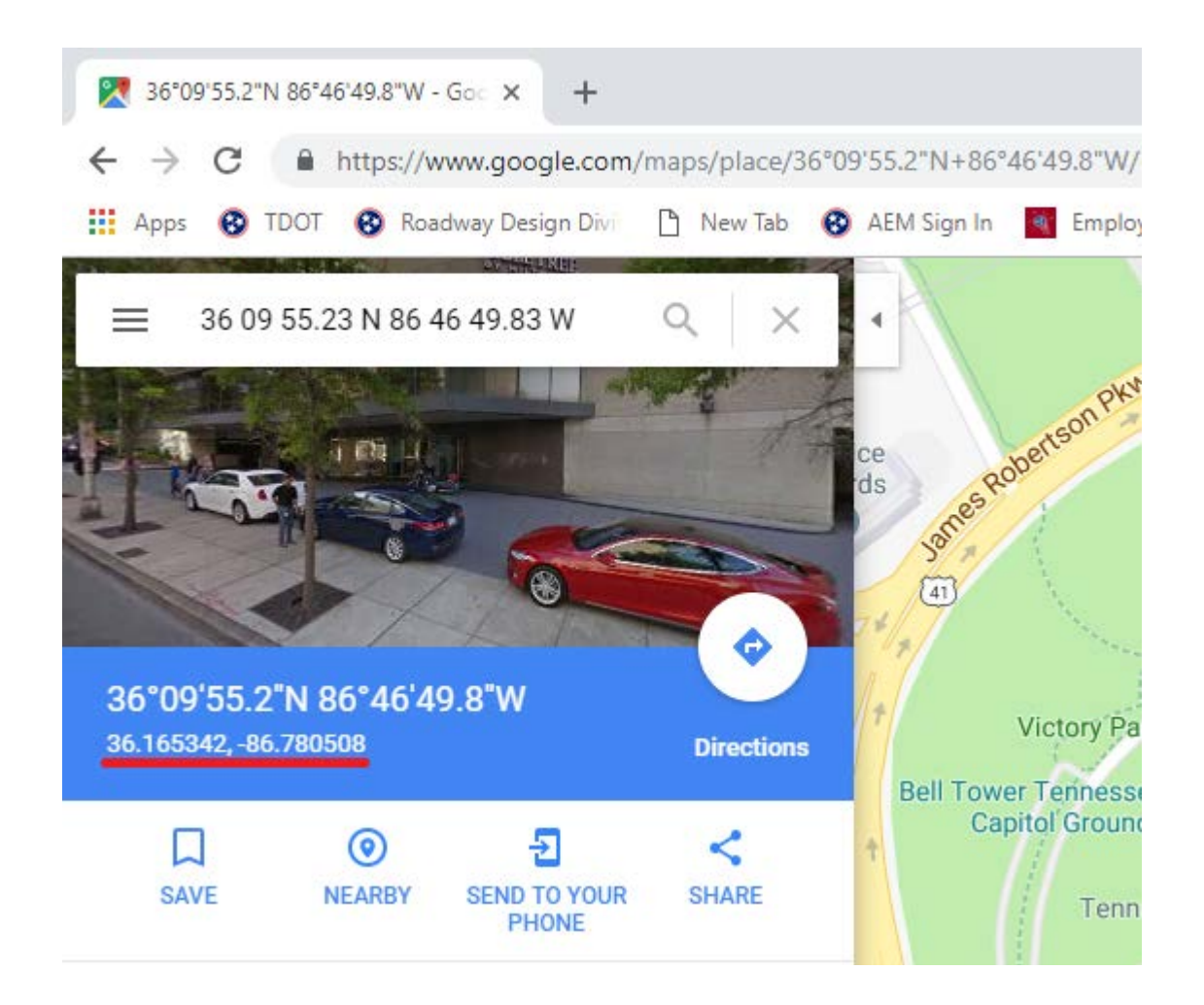

# Finding Latitude and Longitude Coordinates in Decimal Degrees with Google Earth

**1.** Specify the coordinates to be shown in decimal degrees. In Google Earth, go to Tools>Options.

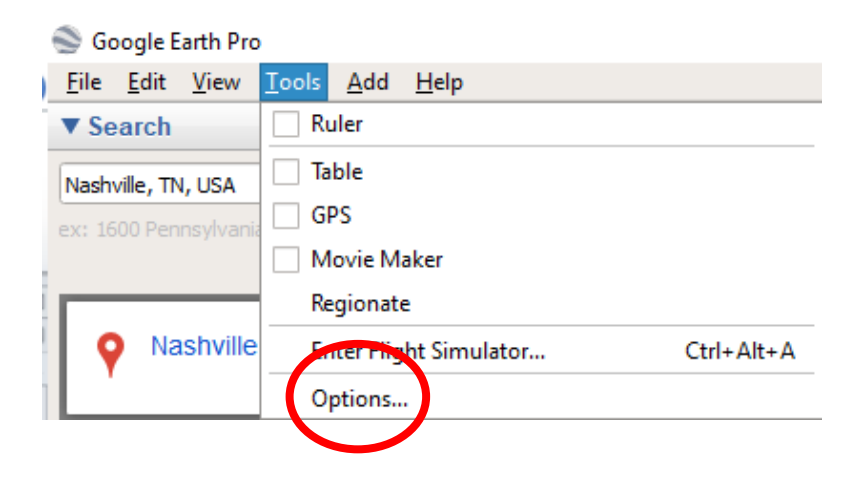

2. Under the Show Lat/Long Heading, select decimal degrees.

| Soogle Earth Options                                                                                                    |                                                        |                                                          | ? ×                                               |  |  |
|----------------------------------------------------------------------------------------------------|--------------------------------------------------------|----------------------------------------------------------|---------------------------------------------------|--|--|
| 3D View Cache Touring                                                                                                    | Navigation General                                     |                                                          |                                                   |  |  |
| Texture Colors                                                                                                    | Anisotropic Filtering                                  | Labels/Icon Size                                         | Graphics Mode                                     |  |  |
| <ul> <li>High Color (16 bit)</li> <li>● True Color (32 bit)</li> <li>✓ Compress</li> </ul>                                                                                                    | <ul><li>Off</li><li>Medium</li><li>High</li></ul>      | <ul> <li>Small</li> <li>Medium</li> <li>Large</li> </ul> | OpenGL     DirectX     Use safe mode              |  |  |
| Show Lat/Long                                                                                                    | Units of Measurement                                   | Fonts                                                    | Antialiasing                                      |  |  |
| Decimal Degrees     Degrees, Decimal Minutes     Degrees, Decimal Minutes     Universal Transverse Mercator     Military Grid Reference System                                                                     | System default     Feet, Miles     Meters, Kilometers  | Choose 3D Font                                           | <ul><li>Off</li><li>Medium</li><li>High</li></ul> |  |  |
| Terrain                                                                                                    |                                                        |                                                          |                                                   |  |  |
| Elevation Exaggeration (also scales 3D buildings and trees): 1 (0.01 - 3)<br>Use high quality terrain (disable for quicker resolution and faster rendering)<br>Use 3D Imagery (disable to use legacy 3D buildings) |                                                        |                                                          |                                                   |  |  |
| Atmosphere                                                                                                    |                                                        |                                                          |                                                   |  |  |
| Use photorealistic atmosphere                                                                                                    | Use photorealistic atmosphere rendering (EXPERIMENTAL) |                                                          |                                                   |  |  |
| Overview Map                                                                                                    |                                                        |                                                          |                                                   |  |  |
| Map Size: Small<br>Zoom Relation: infinity 1:1                                                                                                    |                                                        |                                                          | Large                                             |  |  |
| Restore Defaults                                                                                                    |                                                        | ОК                                                       | Cancel Apply                                      |  |  |

**3.** Now when you go into Google Earth and pinpoint the center of the project, it will read the Lat/Long values as decimal degrees.

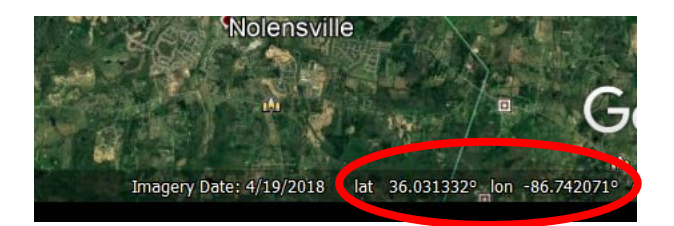